GEBRUIKERS

U kan niet in 'Afwezigheden & Registraties' niet de gewenste afwezigheidscode kiezen? De oorzaak hiervan is dat de codes niet zijn toegestaan in 'iBasis/iLeerlingen'.

## Afwezigheidscodes

In 'Afwezigheden & Registraties' zijn sommige afwezigheidscodes read-only. De codes verschijnen weliswaar in de pop-up maar kunnen niet gekozen worden door de leerkracht:

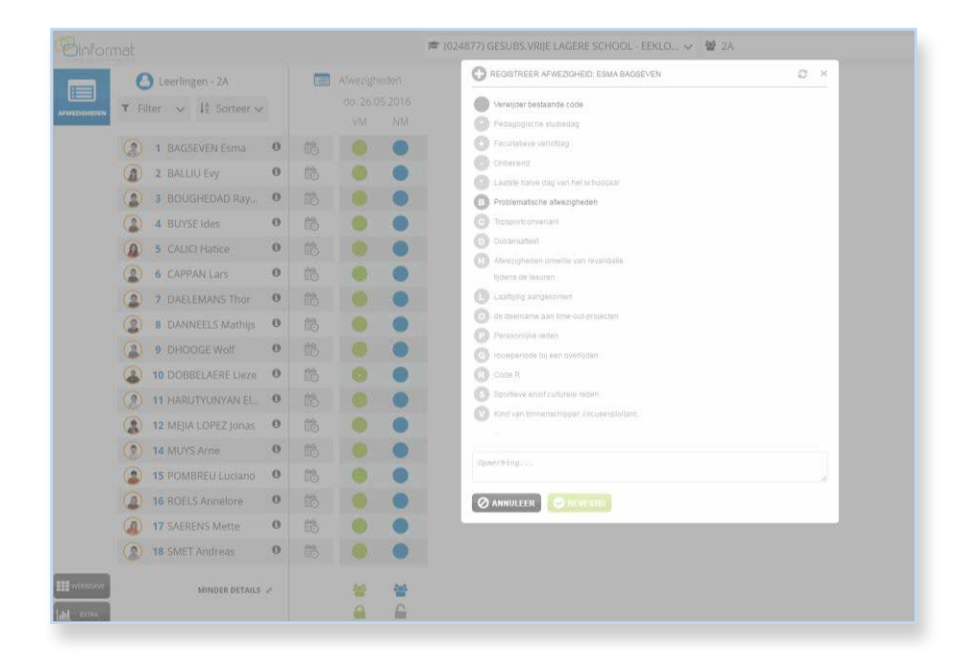

Enkel code B kan gekozen worden. Code "Onbekend" (-) bv. niet.

## Oorzaak

In iBasis kunnen de afwezigheidscodes die voor leerkrachten beschikbaar zijn worden ingesteld.

- 1. Ga naar Algemeen > School.
- 2. Kies tabblad 'Parameters'.

| Scholenlijst                                |          | Algemeen Organisatie CLB              | Functies Structuur Headers Parameters                                      |  |  |
|---------------------------------------------|----------|---------------------------------------|----------------------------------------------------------------------------|--|--|
| haol                                        |          | Parameters                            |                                                                            |  |  |
|                                             |          | Afdrukken                             |                                                                            |  |  |
| (021031) Gesubsidieerde Vrije Lagere School | æ        | Linkermarge Vensterenveloppe          | mm                                                                         |  |  |
| (021048) Gesubs. Vrije Kleuterschool        | æ        | Bovenmarge Vensterenveloppe           | mm                                                                         |  |  |
| (024877) GESUBS.VRIJE LAGERE SCHOOL         | <u>a</u> | LetterTune                            |                                                                            |  |  |
| (024885) GESUBS.VRIJE KLEUTERSCHOOL         | <u>a</u> | cetterrype                            |                                                                            |  |  |
| 057174) GESUBS.VRIJE BASISSCHOOL SINT-      | æ        | LetterGrootte                         |                                                                            |  |  |
| LIEVENSCOLLEGE                              |          | Afwezigheden                          |                                                                            |  |  |
| (107789) Gesubsidieerde Vrije Lagere School |          | Frequentie brief code L na            | keer te laat                                                               |  |  |
|                                             |          | Afwezigheden blokkeren na             | dagen                                                                      |  |  |
|                                             |          | Code onbekend omzetten naar code B na | dagen 🚯<br>Klik hier om de afwezigheden met code onbekend NU om te zetten. |  |  |
|                                             |          | Sortering stuarichaidreguiter         |                                                                            |  |  |
|                                             |          |                                       | Nasin - Naam - begindatum klas - begindatum inschr.                        |  |  |
|                                             |          | startpagina iAanwezigheden            | 🖤 Dagregister 🖤 Weekregister 🖤 Tijdsregister                               |  |  |
|                                             |          |                                       | Klik <u>hier</u> om afwezigheidscodes te filteren voor leerkrachten.       |  |  |
|                                             |          |                                       | Klik hier voor een eigen omschrijving van de subcodes B, L en R.           |  |  |

3. Klik op 'Klik hier om afwezigheidscodes te filteren voor leerkrachten'.

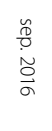

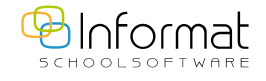

## Volgende pop-up verschijnt:

| Afwezigheidscodes voor leerkrachten          |          |    |                               |  |
|----------------------------------------------|----------|----|-------------------------------|--|
| Afwezigheidscodes voor leerkrachten          |          |    |                               |  |
|                                              |          |    |                               |  |
| Niet toegestaan                              |          |    | Wel toegestaan                |  |
| C Topsportconvenant                          | <b>^</b> |    | B Problematische afwezigheden |  |
| D Doktersattest                              |          |    |                               |  |
| L Laattijdig aangekomen                      |          |    |                               |  |
| S Sportieve en/of culturele reden            |          |    |                               |  |
| Z Ziekte                                     |          |    |                               |  |
| + Facultatieve verlofdag                     |          |    |                               |  |
| * Pedagogische studiedag                     |          |    |                               |  |
| - Onbekend                                   |          | 44 |                               |  |
| T Tijdelijk in type 5 school                 |          |    |                               |  |
| V Kind van binnenschipper, circusexploitant, |          |    |                               |  |
| P Persoonlijke reden                         |          |    |                               |  |
| R Code R                                     |          |    |                               |  |
| Q rouwperiode bij een overlijden             |          |    |                               |  |
| O de deelname aan time-out-projecten         | -        |    |                               |  |

Codes in de kolom 'Wel toegestaan' zijn bruikbaar voor leerkrachten. De andere in de kolom 'Niet toegestaan' zijn read-only in 'Afwezigheden & Registraties'.

**Opmerking**: Indien er in de kolom 'Wel toegestaan' geen enkele code staat, zijn alle codes beschikbaar in 'Afwezigheden & Registraties'.

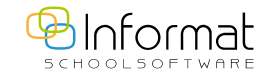

Voor al uw verdere vragen omtrent Afwezigheden & Registraties verwijzen we u graag door naar iregistratie@informat.be